## 登録ポイントとボイスワード

「ピッ」

覚えておきたい地点を音声で登録します。

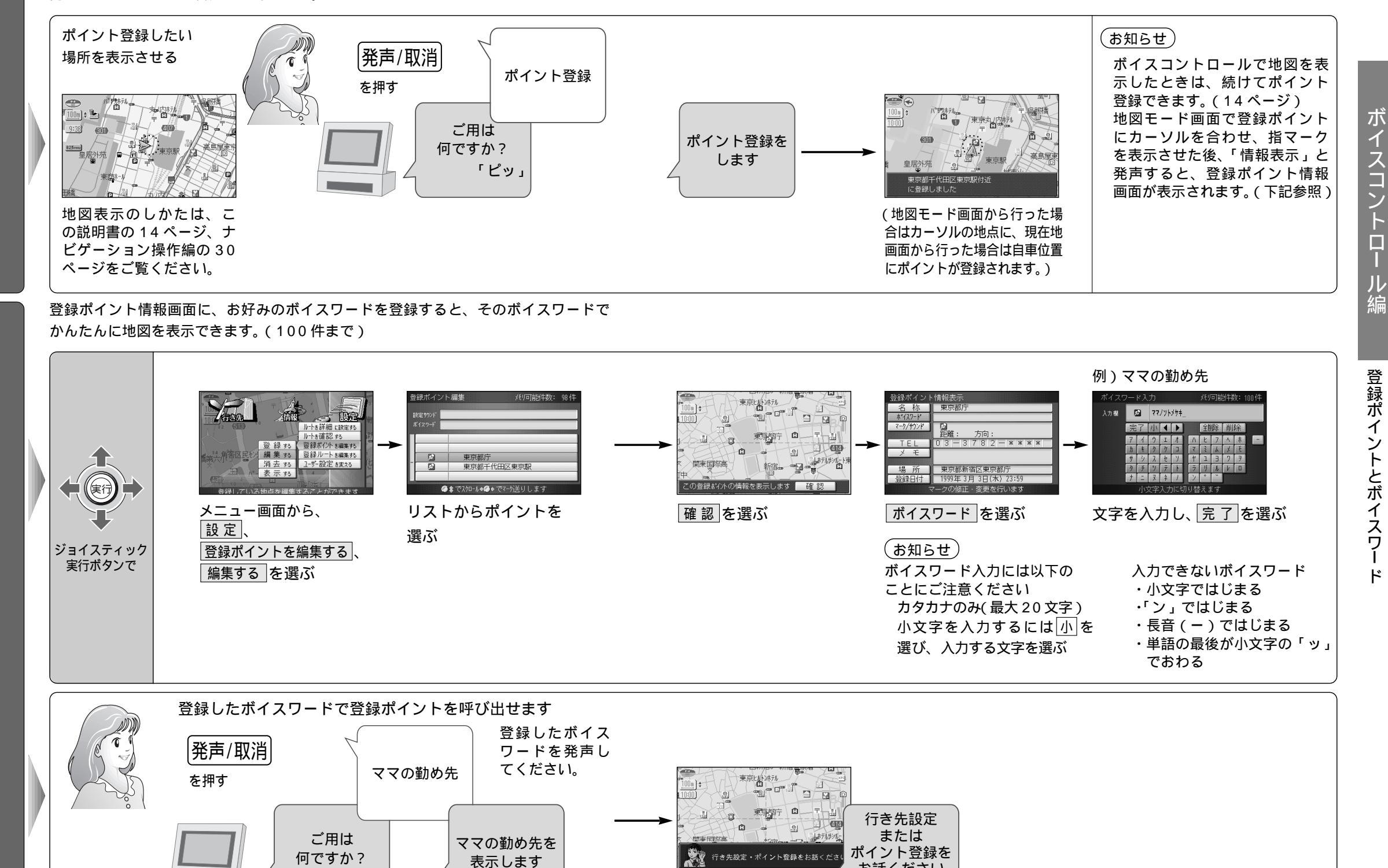

お話ください

「ピッ」

ポ

イント登録

ボイ

・スワー

ドを登録する /

ボ

イスワー

۴

で呼び出す

19

イスコン

ド